# Digital Certificate **Renewal** (Windows Vista and Windows 7)

# STEP 1 (must be done before *renewing* the certificate)

# **Run IE as Administrator**

Right-click on the Internet Explorer (IE) icon *Run as administrator*. The way to do so differs slightly between Vista and Windows 7.

Frequent

#### VISTA

#### Open Open file location Can iexplore.exe for Viruses Pin to Start Menu Add to Quick Launch Restore previous versions Send To Cut Copy Create Shortcut Delete Rename Properties

#### WINDOWS 7

| Tasks            |      | Open                 |     |
|------------------|------|----------------------|-----|
| 🐁 Start InPrivat | 19   | Run as administrator |     |
| 📑 Open new ta    |      | Unpin from Taskbar   | ig. |
|                  |      | Properties           |     |
| Dinternet Explo  | orer |                      | _   |

Choose **Allow** when prompted.

| ser Account Control                                                                                                    | 2                 |
|----------------------------------------------------------------------------------------------------|-------------------|
| I An unidentified program wants access to your co                                                                                                    | mputer            |
| Don't run the program unless you know where it's from or you'v<br>iexplore.exe<br>Unidentified Publisher<br>Cancel<br>I don't inow where this program is from or what it's for. | e used it before. |
| Allow<br>I trust this program. I know where it's from or I've used it                                                                                                    | t before.         |
| Details                                                                                                    |                   |
|                                                                                                    | ana againa        |

You may get this popup window if you aren't a local administrator.

Contact your Administrator if you get this prompt. They will need to provide you with temporary administrative privileges in order to proceed.

| 9     | chang    | es to this comp                                      | uter?                                                                     |
|-------|----------|------------------------------------------------------|---------------------------------------------------------------------------|
|       | e        | Program name:<br>Verified publisher:<br>File origin: | Microsoft Windows<br>Microsoft Corporation<br>Hard drive on this computer |
| lo co | ontinue, | type an administrato                                 | or password, and then click Yes.                                          |
| 1     |          | User name                                            |                                                                           |
|       |          | Password                                             |                                                                           |
| 1.4   |          | Demains                                              |                                                                           |

💁 • 🔂 · 👘 • 🖓 Page • 🎯 Tools •

.

٠

.

٠

F11

Delete Browsing History...

Pop-up Blocker

**Phishing Filter** 

Work Offline Windows Update Full Screen

Menu Bar Toolbars

Manage Add-ons

Internet Options

Once Internet Explorer opens up, in the toolbar at the top of the browser, select *Tools* and then *Internet Options* from the drop down list.

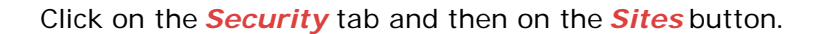

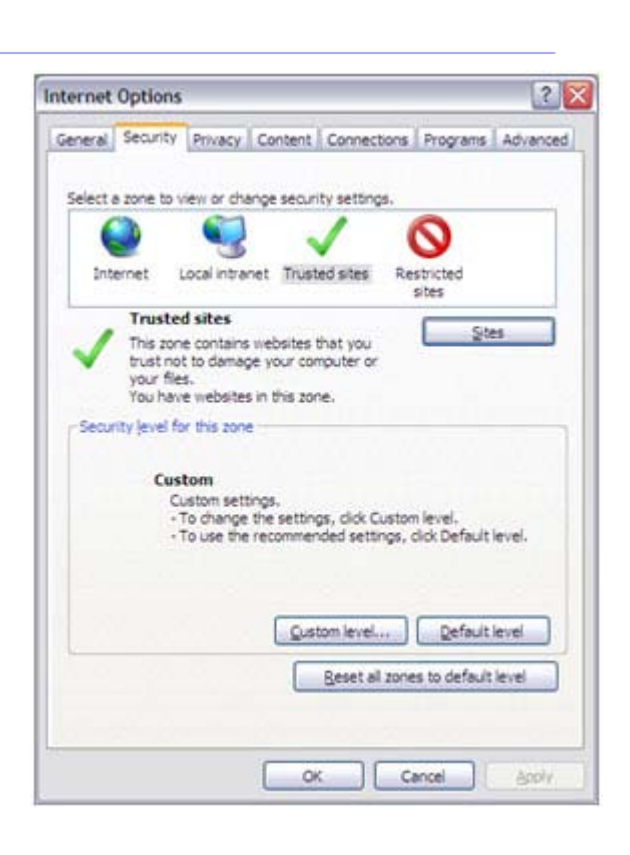

The **Trusted Sites** window is now displayed with the Verisign website entered into the first field. If it is not pre-filled, type in https://onsite.verisign.com.

When finished, click the *Add* button.

Click *Close* after you've added https://onsite.verisign.com as a trusted link.

| this zone will use the zone's security   | ity settings.                              |
|------------------------------------------|--------------------------------------------|
| Add this website to the zone:            | - 12                                       |
| https://onsite.verisign.com              | Add                                        |
| <u>M</u> ebsites:                        |                                            |
|                                          | Bemove                                     |
|                                          |                                            |
|                                          | and an an an an an an an an an an an an an |
| Require server verification (https:) for | all sites in this zone                     |

Now it is time to install the Root. Go to the following website:

https://onsite.verisign.com/services/ MIBITSecurityPKI/digitalidCenter.htm

Click INSTALL CA.

Click **Open** when prompted.

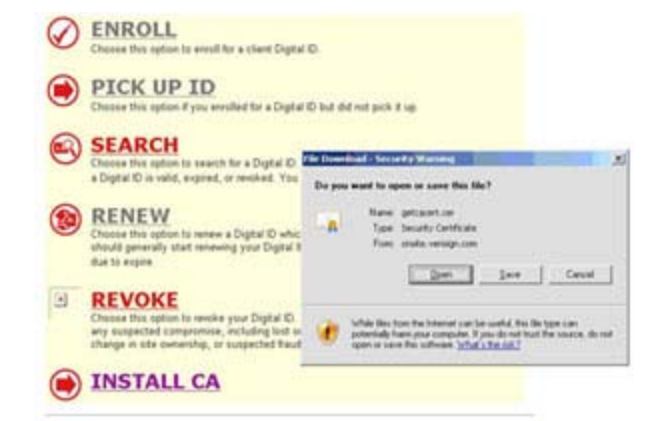

A new window will open.

Click Install Certificate.

| Certif                     | kate Information                                                                |
|----------------------------|---------------------------------------------------------------------------------|
| Ad incus Ad incus Ad apple | te is interded for the following purpose(s):<br>not policies<br>cation policies |
| Issued t                   | er MB Grup, Inc Root CA                                                         |
| Issued I                   | nya MSB Group, Six Root CA                                                      |
| Valid fro                  | uu 9/28/2003 to 9/28/2013                                                       |
|                            | [potal Certificate] Since Statement                                             |

The Import Wizard will pop up.

Click Next.

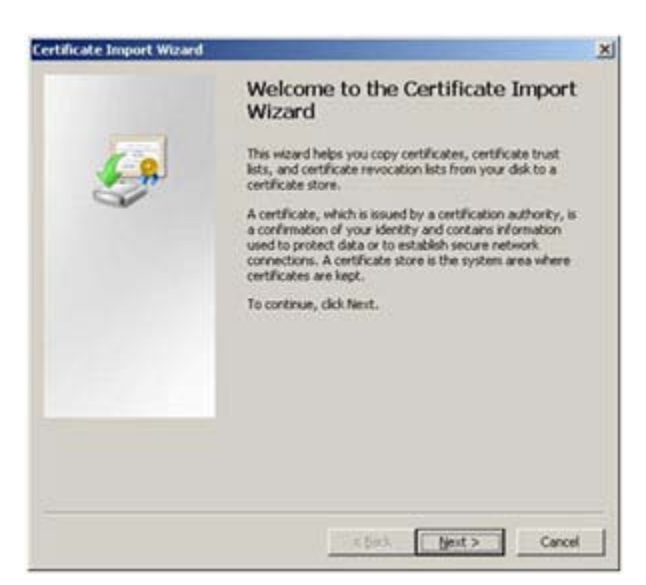

Make sure *Place all certificates in the following store* is highlighted.

Click Next.

| ertificate Import Wizard                                                              |        |
|---------------------------------------------------------------------------------------|--------|
| Certificate Store<br>Certificate stores are system areas where certificates are kept. |        |
| Windows can automatically select a certificate store, or you can specify a locati     | on for |
| O Automatically select the certificate store based on the type of certificate         |        |
| e Bace all certificates in the following store                                        |        |
| Certificate store:                                                                    |        |
| Bgows                                                                                 | e      |
|                                                                                       |        |
|                                                                                       |        |
|                                                                                       |        |
|                                                                                       |        |
|                                                                                       |        |
| < gaox                                                                                | Cance  |

Then, click the *Browse* button and choose *Trusted Root Certification Authorities*. Then, click *OK*.

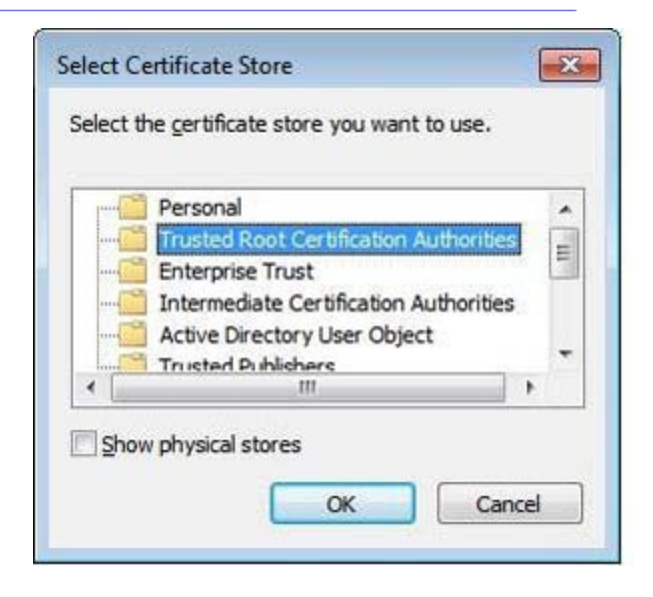

The *Completing the Certificate Import Wizard* screen will appear.

Click the *Finish* button.

You have completed the Installation of the Root Certificate Authority (CA).

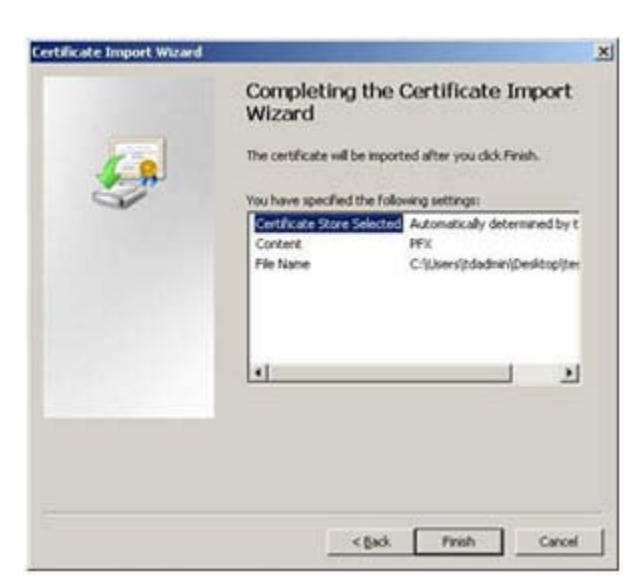

Click Yes to accept the Security Warning.

You have completed the Installation of the Root Certificate Authority (CA).

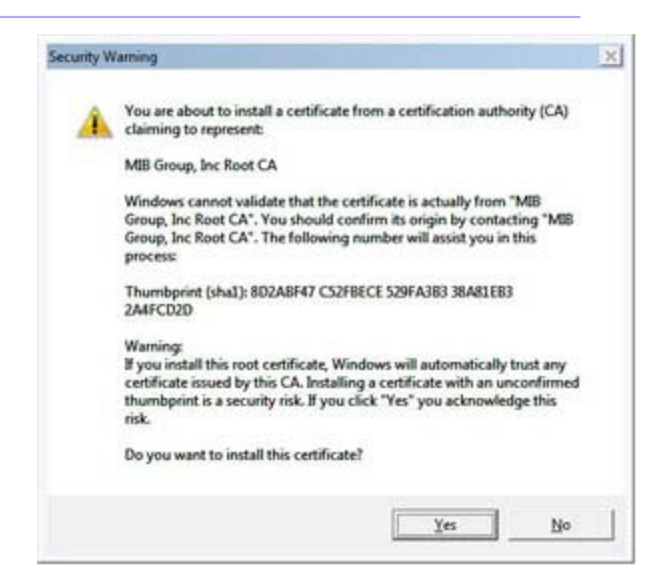

#### STEP 2

Access the Verisign Enrollment site to renew your Digital ID:

https://onsite.verisign.com/services/ MIBITSecurityPKI/client/userRenewal.htm

\*\*\*Note: The URL is case sensitive; you must
key it in exactly as it is shown.\*\*\*

Select the link for Microsoft Internet Explorer.

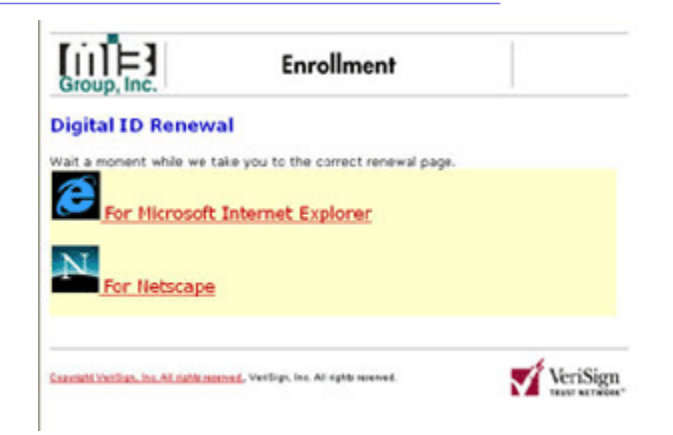

Click Renew.

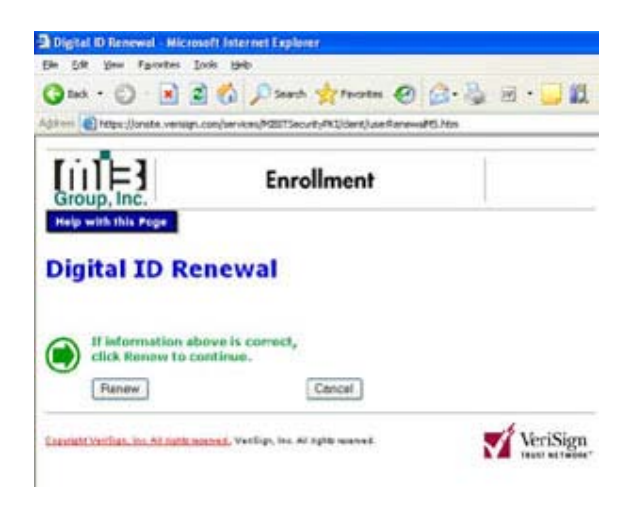

# STEP 4

This screen appears. Be sure that any other open applications are minimized as the pop up window may be hidden behind them.

Click **Renew**.

| Sele  | ct Digital ID         |  |
|-------|-----------------------|--|
| Pleas | e select digital ID   |  |
| 1     |                       |  |
|       |                       |  |
|       |                       |  |
|       | VALID DATES           |  |
|       | 5/13/2003 - 5/31/2010 |  |

#### **STEP 5**

This screen appears to allow you to set the security level.

Click Set Security Level.

| Creating a | new RSA signature key                        | × |
|------------|----------------------------------------------|---|
|            | An application is creating a Protected item. |   |
|            | CryptoAPI Private Key                        |   |
|            | Security level set to Medium                 |   |
|            | OK Cancel Details                            | - |

This screen appears to choose the security level.

Select High.

Click Next.

| Creating a new RS | A signature key                                    | × |
|-------------------|----------------------------------------------------|---|
|                   | Choose a security level appropriate for this item. |   |
|                   | Cancel                                             |   |

# STEP 7

Now you will create a password for this certificate.

\*\*\*A password can consist of any alphanumeric values, however, it is case sensitive.\*\*\*

\*\*\*A password for Vista or Windows 7 must be at least 8 characters\*\*\*

\*\*\*Note: Depending on your permission level, the area beside Password for: may be grayed out. If it is blank, key in your first initial and your last name.\*\*\*

Re-key your password for confirmation.

The password you create is confidential; do not share it with anyone, and please remember it as you will need it to renew your Digital ID.

Click Finish.

# STEP 8

This screen appears. Confirm that the security level is set to High.

Click OK.

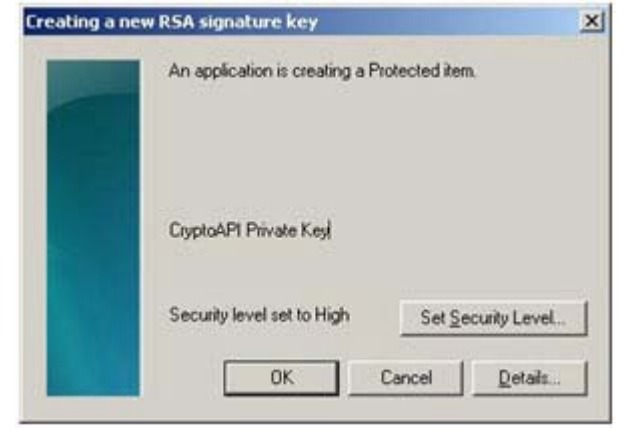

| Create a password to protect this item.                                     |
|-----------------------------------------------------------------------------|
| Create a new password for this item.<br>Password for: CryptoAPI Pervate Key |
| Password J<br>Contem                                                        |

This *Congratulations* web page appears indicting that your Digital ID has been successfully renewed.

The next step is to remove the old certificate.

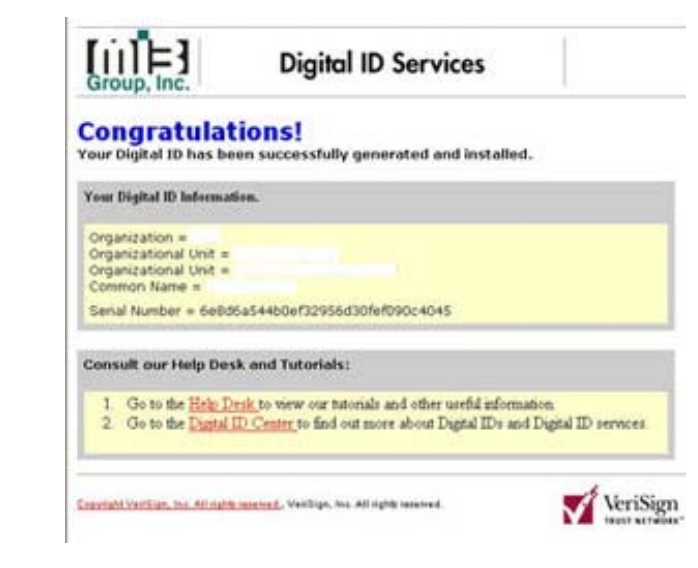

#### **STEP 10**

In the toolbar at the top of the browser, select *Tools* and then *Internet Options* from the drop down list.

This screen will appear.

Click on the *Content* tab.

| Seneral  | Canadan                           | Dimen                                                 | Cantant                                                         | Connetions                                                              | Deserves                                                      | Adverser                             |
|----------|-----------------------------------|-------------------------------------------------------|-----------------------------------------------------------------|-------------------------------------------------------------------------|---------------------------------------------------------------|--------------------------------------|
| renicial | security                          | Privacy                                               | Content                                                         | Connections                                                             | Programs                                                      | Advanced                             |
| Home     | page                              |                                                       |                                                                 |                                                                         |                                                               |                                      |
|          | Varias                            | n ebanan                                              | inhish and                                                      | an ha cura for um                                                       | a kome nas                                                    |                                      |
|          | Touca                             | in change                                             | which pag                                                       | je to use tor yo                                                        | ur nome pag                                                   | le.                                  |
|          | Addres                            | 16 N                                                  | p://intran                                                      | et/                                                                     |                                                               |                                      |
|          |                                   |                                                       |                                                                 |                                                                         |                                                               |                                      |
|          |                                   | Use <u>C</u>                                          | unent                                                           | Use Default                                                             | Use                                                           | lank                                 |
|          |                                   |                                                       |                                                                 |                                                                         |                                                               |                                      |
| Temp     | orary Inten                       | net files                                             |                                                                 |                                                                         |                                                               |                                      |
| 2        | Pages                             | you view (                                            | on the Inte                                                     | met are stored                                                          | in a special                                                  | folder                               |
| 10       | for quic                          | 1 marine                                              | Inter                                                           |                                                                         |                                                               |                                      |
|          | 1 100.002                         | A VIEWEY                                              | later.                                                          |                                                                         |                                                               |                                      |
| -        |                                   | A VIEWING                                             | liacer.                                                         |                                                                         |                                                               | _                                    |
|          | , (                               | Delete Co                                             | okjes)                                                          | Delete <u>Fi</u> les                                                    | ] <u>S</u> ettin                                              | gs                                   |
|          | , (                               | Delete Co                                             | okjes                                                           | Delete <u>Fi</u> les                                                    | ] Settin                                                      | gs                                   |
| Histor   | ,<br>,<br>,                       | Delete Co                                             | okjes)                                                          | Delete <u>F</u> iles                                                    | ] Settin                                                      | 98                                   |
| Histor   | The Hi                            | Delete Co<br>story folde                              | okjes)                                                          | Delete <u>Files</u>                                                     | <u>S</u> ettin                                                | gs                                   |
| Histor   | y<br>The Hi<br>quick a            | Delete Co<br>story folde                              | r contains                                                      | Delete Files<br>links to pages ;<br>swed pages.                         | ) <u>S</u> ettin<br>vou/ve visite                             | gs                                   |
| Histor   | y<br>The Hi<br>quick a            | Delete Co<br>story folde                              | okjes)<br>r contains<br>recently vie                            | Delete Eiles<br>links to pages ;<br>swed pages.                         | <u>S</u> ettin<br>vou've visite                               | gs                                   |
| Histor   | y<br>The Hi<br>quick a<br>Days to | Delete Co<br>story folde<br>access to r               | okjes)<br>r contains<br>recently vie<br>ges in histo            | Delete Eiles<br>links to pages y<br>swed pages.<br>wy: 10 0             | ) <u>S</u> ettin<br>you've visite                             | gs<br>d. for<br>[istory]             |
| Histor   | y<br>The Hi<br>quick a<br>Days tr | Delete Co<br>story folde<br>access to r               | okjes                                                           | Delete Files<br>links to pages ;<br>swed pages.<br>xy: 10 ©             | <u>S</u> ettin<br>vou/ve visite                               | gs<br>d, for<br>listory              |
| Histor   | The Hi<br>quick a<br>Days tr      | Delete Co<br>story folde<br>access to r               | okjes) (<br>r contains<br>recently vie<br>ges in histo          | Delete Files<br>links to pages y<br>swed pages.<br>ary: 10 ©            | ) <u>S</u> ettin<br>vou've visite<br>Clear <u>H</u>           | gs<br>d, for<br>[istory              |
| Histor   | The Hi<br>quick a<br>Days tr      | Delete Co<br>story folde<br>access to r<br>b keep pa  | nater.<br>okjes (<br>r contains<br>recently via<br>ges in histo | Delete Files<br>links to pages y<br>swed pages.<br>my: 10<br>Languages. | you've visite                                                 | gs<br>d, for<br>(istory              |
| Histor   | y<br>The Hi<br>guick a<br>Days tr | Delete Co<br>story folde<br>access to r<br>b keep pay | r contains<br>recently vir<br>ges in histo                      | Delete Files<br>links to pages y<br>swed pages.<br>my: 10<br>Languages. | Clear H                                                       | gs<br>d, for<br>listory<br>ssibility |
| Histor   | The Hi<br>quick a<br>Days tr      | Delete Co<br>story folde<br>access to r<br>b keep par | racer.<br>okjes (<br>r contains<br>recently vir<br>ges in histo | Delete Files<br>links to pages y<br>swed pages.<br>my: 10<br>Languages. | ) <u>S</u> ettin<br>rou/ve visite<br>Clear <u>H</u><br>, Accg | gs<br>d, for<br>listory<br>sability  |

This screen appears.

Click on *Certificates* in the middle of the screen.

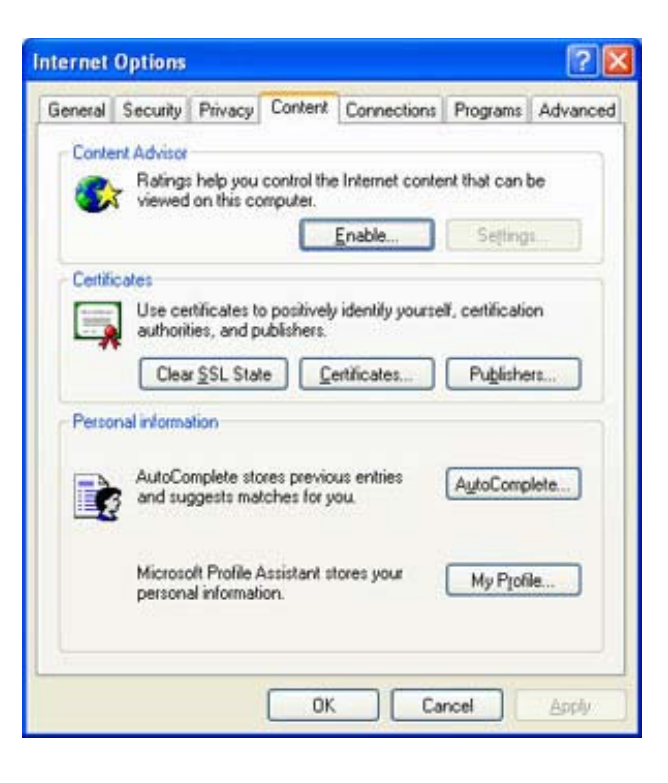

## STEP 12

The certificates installed on your computer show in this next screen.

Click on the older of the two certificates, and then click *Remove*.

| stended purpose:                      | <a< th=""><th>Þ</th><th></th><th></th><th></th></a<> | Þ                                      |                      |                          |     |
|---------------------------------------|------------------------------------------------------|----------------------------------------|----------------------|--------------------------|-----|
| Personal Other P                      | eople                                                | Intermediate Certification             | Authorities Tr       | usted Root Certification | 4   |
| Issued To                             |                                                      | Issued By                              | Expiratio            | Friendly Name            |     |
| PAUL FRADE                            |                                                      | MIB Group, Inc CA<br>MIB Group, Inc CA | 3/2/2005<br>3/2/2006 | <none></none>            |     |
|                                       |                                                      |                                        |                      |                          |     |
| Import<br>Certificate intende<br>cAlb | Export.                                              |                                        |                      | (Advance                 | ed. |

#### **STEP 13**

This alert message asks if you want to delete the certificate you have selected.

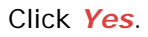

| Certific | afes                                                                                              |
|----------|---------------------------------------------------------------------------------------------------|
|          | You cannot decrypt data encrypted using the certificates. Do you want to delete the certificates? |
|          | yes to                                                                                            |

Now, only the most recently installed certificate appears on the screen.

Click Close.

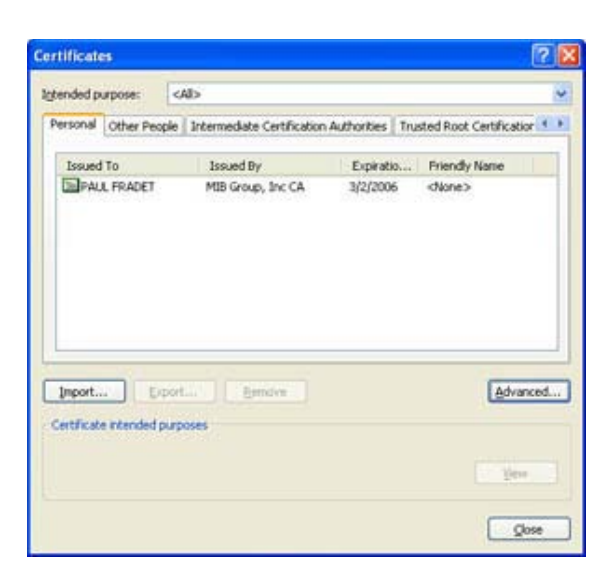

#### STEP 15

#### WEB-TERM users:

In order to fully activate your renewed digital ID, please access ://www.knowledgenow.com and click on "WEB-TERM".

#### WEB-DIRECT users:

If you are a WEB-DIRECT client, then you must export your certificate to the appropriate directory in your application.

Please follow this link to get to the export instructions: ://www.mib.com/registrations/html/exportinstructions.html

After completion, the submission of your first transaction to MIB will activate your renewed digital ID. If you require assistance, please contact MIB Help Desk/Customer. Congratulations, you are done!

> For more information, contact us at the Member 800 Number, option 1 or email <u>helpdesk@mib.com</u>

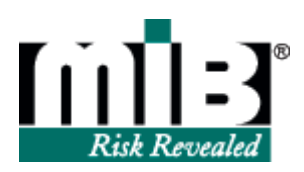

02/19/14